## **HCPSS Connect**

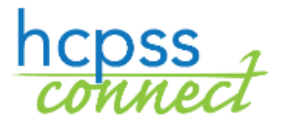

Solicitudes de cursos en línea – Ingresantes de 9º a 12º grados

Sistema de Escuelas Públicas del Condado de Howard 🗢 Oficina de Responsabilidad 🗢 Documento: HCPSS105 🗢 Fecha de revisión: 11/29/2021

👖 =Advertencia 🛛 🕒 = Ahorra Tiempo 🔂 = Nota

SPANISH

## Acerca de las solicitudes de cursos en línea

Los estudiantes ingresantes de 9º a 12º grados realizarán las solicitudes de curso para [cursos] optativos y alternativos en línea a través de HCPSS Connect. Los padres tienen acceso solo para verlos. Noten lo siguiente al enviar sus solicitudes de cursos:

- Utilicen el *Catálogo de cursos aprobados de escuelas secundarias* para analizar las selecciones de cursos. Noten las descripciones y prerrequisitos de cursos.
- Si no tienen acceso a una computadora, necesitan asistencia o desean realizar cambios después de la fecha límite del formulario, comuníquense con la oficina de consejería en la escuela de su estudiante.
- Si tienen inquietudes o están en desacuerdo con cualquiera de las recomendaciones de cursos, los padres/tutores pueden completar un Formulario de revisión de asignación de cursos en HCPSS Connect.
- Seleccionen optativos para asegurarse de contar con siete créditos solicitados.
- Seleccionen cuatro cursos a ser utilizados como alternativos si un optativo no se encuentra disponible o existe un conflicto de horario. La primera solicitud de curso alternativo se usará como la 8<sup>va</sup> solicitud en caso de que el HCPSS continúe con el horario 4x4 el año próximo.

## Seleccionen solicitudes de cursos

- 1. Accedan al sitio web de HCPSS Connect.
- 2. En la página principal, hagan clic en la opción de **Solicitud de cursos** (**Course Request**) en el panel de la izquierda. Una página exhibe las recomendaciones actuales del estudiante para clases esenciales y un resumen del estado de graduación.

| 0                                                                                                    | URSE REQUEST                                                                                                    |   |                     |  |  |  |
|----------------------------------------------------------------------------------------------------|----------------------------------------------------------------------------------------------------|---|---------------------|--|--|--|
| Please add alternates in priority order and do not duplicate priorities.                                                                      |                                                                                                    |   |                     |  |  |  |
| Hammond High School (410-313-7615) Selection Time Period: 11/21/2021 - 2/26/2022   2022-2023 School Year, Grade: 11 Counselor: Ryan Fuentes ≥ |                                                                                                    |   |                     |  |  |  |
| Clic                                                                                                    | k here to change course requests                                                                                         | L | ock Course Requests |  |  |  |
| Selected Course Requests                                                                                                    |                                                                                                    |   |                     |  |  |  |
|                                                                                                    | Course                                                                                                    |   | Credit              |  |  |  |
| Þ                                                                                                    | Department English/Language Arts<br>Course ID LA-603-1<br>Course Title English 11 - AP<br>Elective No<br>College Prep No |   | 1.000               |  |  |  |
| ÷                                                                                                    | Department Mathematics<br>Course ID MA-603-1<br>Course Title Business Calculus - GT<br>Elective No<br>College Prep No    |   | 1.000               |  |  |  |
| ŀ                                                                                                    | Department Science<br>Course ID SC-907-1<br>Course Title Physics I - AP<br>Elective No<br>College Prep No                |   | 1.000               |  |  |  |

3. Para agregar solicitudes adicionales, hagan clic en el botón de **Hacer clic aquí para modificar** solicitudes de cursos (Click here to change course requests).

4. Revisen la lista de cursos disponibles en el espacio Buscar cursos. Ingrese texto en el espacio de búsqueda para buscar cursos en un Departmento (Department) específico, con una palabra específica en el Título de cursos (Course title), o que contenga un

| Search Courses                                                        |
|-----------------------------------------------------------------------|
| f Enter a search value to filter any of the applicable course fields. |
| Q Art ⊗                                                               |

Número de curso (Course Number) específico.

|                                                                       | Search Courses  |                                                                               |                                                                 |                                                 |  |  |  |  |
|-----------------------------------------------------------------------|-----------------|-------------------------------------------------------------------------------|-----------------------------------------------------------------|-------------------------------------------------|--|--|--|--|
| B Enter a search value to filter any of the applicable course fields. |                 |                                                                               |                                                                 |                                                 |  |  |  |  |
| Q Art C                                                               | Q Art €         |                                                                               |                                                                 |                                                 |  |  |  |  |
| A                                                                     | dd<br>Alt       | Course                                                                        |                                                                 |                                                 |  |  |  |  |
| Add Request                                                           | * Add Alternate | Department<br>Course ID<br>Course Title<br>Elective<br>College Prep<br>Credit | Art<br>VA-400-1<br>Art I: Found of Studio<br>Yes<br>No<br>1.000 |                                                 |  |  |  |  |
| <b>&gt;</b>                                                           |                 | Department<br>Course ID<br>Course Title<br>Elective<br>College Prep<br>Credit | Art<br>VA-510-1<br>Art II:Dev Ideas GT<br>Yes<br>No<br>1.000    | Pre-req not met: (VA-400-1 or VA-400-CC or 6000 |  |  |  |  |

5. La lista de cursos se actualiza automáticamente para concordar con sus criterios. Seleccionen el botón de Agregar solicitud (Add Request) o Agregar alternativo (Add Alternate) para agregar dicho curso a la lista de solicitudes.

NOTA: Las solicitudes se guardan automáticamente al agregarse a la lista de solicitudes.

6. Repitan para agregar cursos hasta contar con siete (7) créditos en la lista de Solicitudes de cursos seleccionados (Selected Course Requests) y tres créditos en la lista de Solicitudes de optativos alternativos (Alternate Elective Requests).

| COURSE REQUEST SELECTION                                                 |                                                                                                    |                                                                            |  |  |  |  |  |  |
|--------------------------------------------------------------------------|----------------------------------------------------------------------------------------------------|----------------------------------------------------------------------------|--|--|--|--|--|--|
| Please add alternates in priority order and do not duplicate priorities. |                                                                                                    |                                                                            |  |  |  |  |  |  |
| Hammond High<br>2022-2023 Sch                                            | n School (410-313-7615)<br>bol Year, Grade: 11                                                                        | Selection Time Period: 11/21/2021 - 2/26/2022<br>Counselor: Ryan Fuentes ⊠ |  |  |  |  |  |  |
| Click here to return to course request summary                           |                                                                                                    |                                                                            |  |  |  |  |  |  |
| Selected Course Requests                                                 |                                                                                                    |                                                                            |  |  |  |  |  |  |
| Action                                                                   | Course                                                                                                    | Credit                                                                     |  |  |  |  |  |  |
| Remove                                                                   | Department Art<br>Course ID VA-400-1<br>Course Title Art I: Found of Studio<br>Elective Yes<br>College Prep No        | 1.000                                                                      |  |  |  |  |  |  |
| Kemove                                                                   | Department CTE-BCMS<br>Course ID CT-405-1<br>Course Title Comp Sci Principles - AP<br>Elective Yes<br>College Prep No | 1.000                                                                      |  |  |  |  |  |  |

- 7. Hagan clic y deslicen sus **Solicitudes seleccionadas de cursos alternativos (Selected Alternate Course Requests**) para establecer la prioridad preferida.
- NOTA: Para borrar una solicitud de curso, hagan clic en Remover (Remove) para dicho curso.
- Hagan clic en el botón de Hacer clic aquí para retornar al resumen de solicitudes de cursos (Click here to return to course request summary) para retornar a la página de resumen. La tabla de Resumen de estado de graduación (Graduation Status Summary) se actualizará para reflejar los cursos seleccionados para el año próximo. Revisen las solicitudes de cursos y realicen ajustes como fueran necesarios.

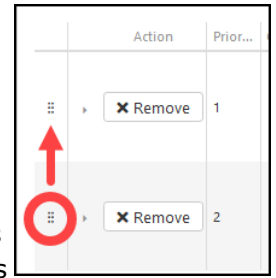

- 9. Hagan clic en **Asegurar las solicitudes de cursos** (**Lock Course Requests**) para enviar para revisión del consejero escolar. Una vez que aseguren sus solicitudes de cursos, necesitarán contactarse con su consejero escolar para realizar cualquier edición.
- **NOTA**: No podrán asegurar sus solicitudes de cursos hasta obtener siete créditos y cuatro solicitudes alternativas seleccionadas.